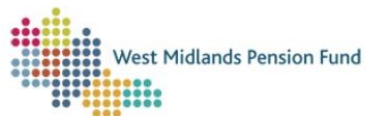

# Submit your 1 April 2021 to 31 July 2023 McCloud data Admin Referral workflow

You must use Admin Referral workflow in Employer Self-Service (ESS) to submit your McCloud data for 2021 to 2023 to us. We won't accept data submitted through any other channel.

#### Important:

- data must be submitted using the approved <u>Scheme Advisory Board (SAB) file</u>
   <u>layout</u>
- you must only submit data for members that have hours changes or service breaks within the data collection period (1<sup>st</sup> April 2021 to 31<sup>st</sup> July 2023)<sup>1</sup>
- please make sure that you save your file as a .CSV (comma delimited)
- submit one McCloud file per scheme employer (e.g., if you have five academies, submit five McCloud files)
- your submission window is open from 1<sup>st</sup> August 2025 to 30<sup>th</sup> September 2025, after which point the 'McCloud submission' option will be removed from the Admin Referral workflow, and your data will not be accepted

#### How to start the Admin Referral workflow

- 1. Log into ESS.
- 2. In the Workflows tab, select Create New Case.
- 3. Choose ESS Admin Referral from the drop-down menu.

<sup>&</sup>lt;sup>1</sup> All member changes (including hours changes and service breaks) from 1<sup>st</sup> August 2023 should be submitted to us using a <u>standard interface</u>.

| - Workfl                         | ows                                                                     |               |
|----------------------------------|-------------------------------------------------------------------------|---------------|
| Create New                       | Case                                                                    |               |
| Filter & Sea<br>Allocated<br>To: | Create case                                                             | × ntly no cas |
|                                  | Select case type                                                        |               |
|                                  | Select case type                                                        | ~             |
| Search:                          | ESS Employer Amend My Contact Details<br>ESS Admin Referral             |               |
| No Cases                         | ESS LGPS Employer Reporting<br>ESS Maintain Employer Cotacts Super User |               |
|                                  | Cancel                                                                  | Create case   |

- 4. Enter a suitable case title
  - For example: 'Employer 1234 McCloud 2021-2023'.
- 5. Click Create case.
- 6. Find the new case in your *Workflows* case list and click on it to launch the workflow.

| WORKTIOWS                                                                    |                                                                   |  |  |  |
|------------------------------------------------------------------------------|-------------------------------------------------------------------|--|--|--|
| Create New Case                                                              |                                                                   |  |  |  |
| Filter & Search op                                                           | tions                                                             |  |  |  |
| Allocated To:                                                                | Case Type: Status:                                                |  |  |  |
| Select V                                                                     | Select V Select V                                                 |  |  |  |
| No Cases Found                                                               |                                                                   |  |  |  |
| No Cases Pound                                                               |                                                                   |  |  |  |
|                                                                              | Clear 📀 Submit                                                    |  |  |  |
|                                                                              | Reallocate Case                                                   |  |  |  |
| ESS Admin Referral Workflow                                                  |                                                                   |  |  |  |
| ESS Admin                                                                    | Final statement 2023/2024 Employer 9997                           |  |  |  |
| Final statement 20                                                           | 023/2024 Employer 9997                                            |  |  |  |
| Final statement 20                                                           | 023/2024 Employer 9997                                            |  |  |  |
| ESS Addition<br>Final statement 20<br>B Non member<br>Case ID                | 023/2024 Employer 9997<br>Assigned To                             |  |  |  |
| Final statement 20                                                           | 023/2024 Employer 9997<br>Assigned To                             |  |  |  |
| Final statement 20                                                           | 023/2024 Employer 9997 Assigned To BATCKEMPLOYER1                 |  |  |  |
| Final statement 20<br>Non member<br>Case ID<br>210814<br>Start Date: 1 March | 023/2024 Employer 9997<br>Assigned To<br>BATCKEMPLOYER1<br>1 2024 |  |  |  |

Vest Midlands Pension Fund

::

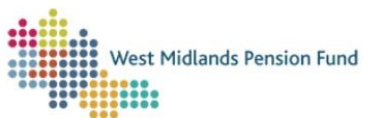

When the workflow launches, you'll see a brief description and a *Case ID*. Make a note of this ID for your records.

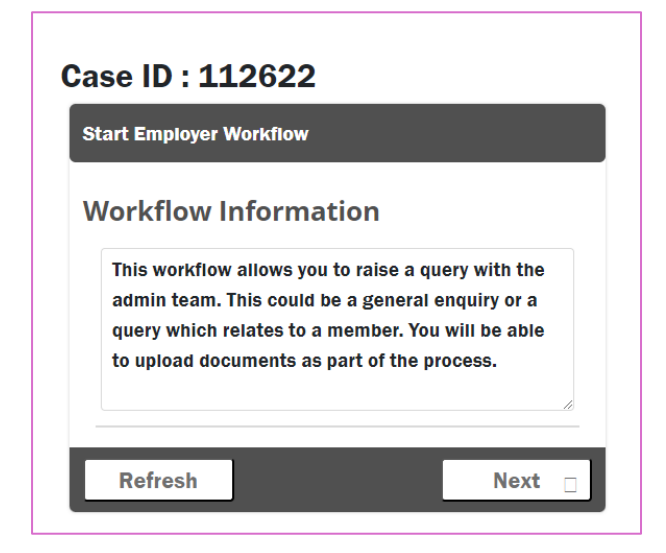

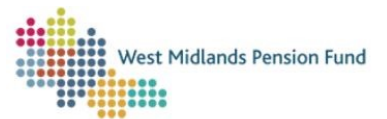

## Submitting your McCloud April 2021 to July 2023 file

- 1. Select the relevant employer from the *Employer* drop-down menu.
- 2. Select Employer Case from the Employer or Member level drop-down menu.
- 3. Do not enter anything in the *Identity Check* fields.
- 4. Select Search if Member or proceed for Employer from the Select Action dropdown menu.
- 5. Click Submit.

| Admin Referral Workflow - Identity Verification Inputs - Employer: 9997 |
|-------------------------------------------------------------------------|
| Employer                                                                |
| Employer*                                                               |
| Member (If relevant)                                                    |
| Employer or Member level? *                                             |
| Employer Case                                                           |
| Identity Check (Min 1.00 items required)                                |
| Member Number                                                           |
|                                                                         |
| Forename                                                                |
|                                                                         |
| Sumame                                                                  |
| NI Number                                                               |
|                                                                         |
| Date of Birth                                                           |
|                                                                         |
| 1st Line of Address                                                     |
| Postcode                                                                |
|                                                                         |
| Process Option                                                          |
| Select Action *                                                         |
| Search if Member or proceed for Employer                                |
| Refresh Submit                                                          |

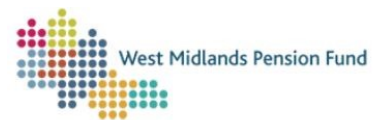

On the next screen:

- 1. Select McCloud from the Reason for Referral drop-down menu.
- 2. Write a brief message in *Message for Administration* box, e.g., 'Employer 1234 McCloud 2021-2023'.
- 3. Upload your McCloud data by clicking *Choose File* and finding your CSV file in its saved location.
- 4. The File Title should match the case title that you entered earlier.
- 5. Under *Admin Case Options* select *Continue* and then click *Next* to send your file to us.

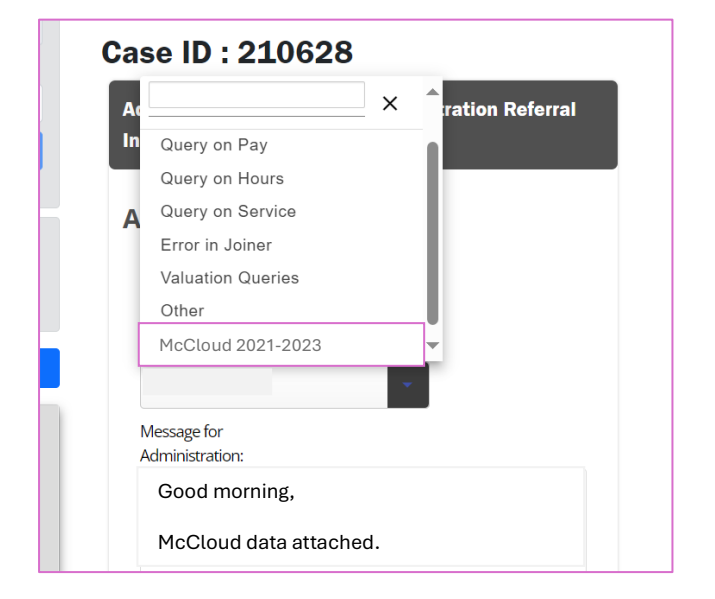

| Attach Documents                       |      |
|----------------------------------------|------|
| If Uploading a Document Please Enter a |      |
| Title.                                 |      |
| File 1 to Upload:                      |      |
| Choose File No file chosen             |      |
| File 1 Title:                          |      |
|                                        |      |
| File 2 to Linicad:                     |      |
| Choose File No file chosen             |      |
| File 2 Title:                          |      |
|                                        |      |
|                                        |      |
| Hield to Upload:                       |      |
| Choose The No The chosen               |      |
| Hie 3 Tibe:                            |      |
|                                        |      |
| Admin Case Options                     |      |
| Admin Case Options *                   |      |
| Continue                               |      |
|                                        |      |
|                                        |      |
| Refresh                                | Next |
|                                        |      |

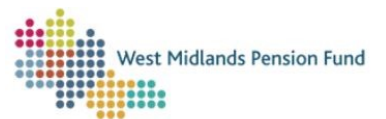

### Cases returned from us

Once we've received your submission, the case will return to your Workflows tab.

• Select *Query Resolved* under *Employer Case Options* to close the case.